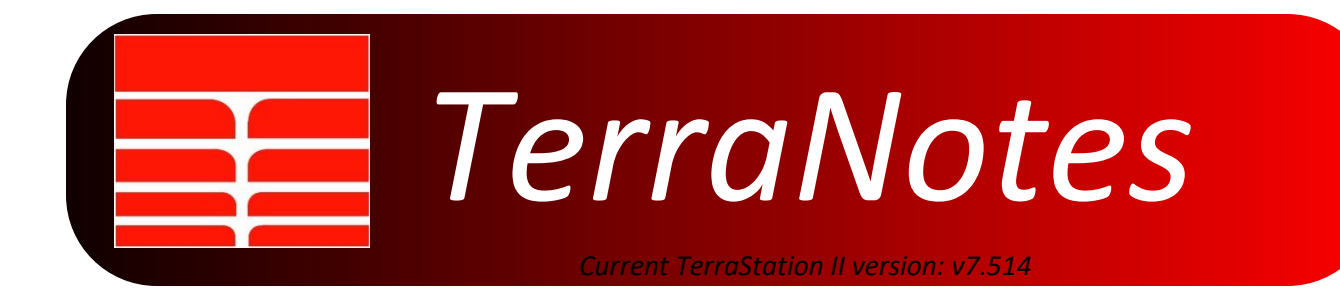

#### Featured In This Edition....

| Example of IMAGELog in use in Switzerland2 |  |
|--------------------------------------------|--|
| Free Single Well Data Viewer - ImageView5  |  |
| Additional Imaging Tools Supported6        |  |
| Crossplot Porosity Models7                 |  |
| Support for Hydrogeological Test Data8     |  |

Greetings and we hope this newsletter finds you healthy and safe during these unprecedented times. TERRASCIENCES has adjusted well to the new work conditions currently in place in our offices. While our staff are generally working from home a lot more, our offices are manned most of the time, and support calls and other enquiries are still being handled as efficiently as possible. It is still advisable to communicate by email with us as much as possible, as we have more monitoring of that by more of our personnel.

Best regards

The TERRASCIENCES team.

# Example of IMAGELog in use in Switzerland.

This section showcases the use made by one of our clients of the IMAGELog system to generate detailed summation displays of wells. We thought it might be of interest to some of our users to see how others use the software.

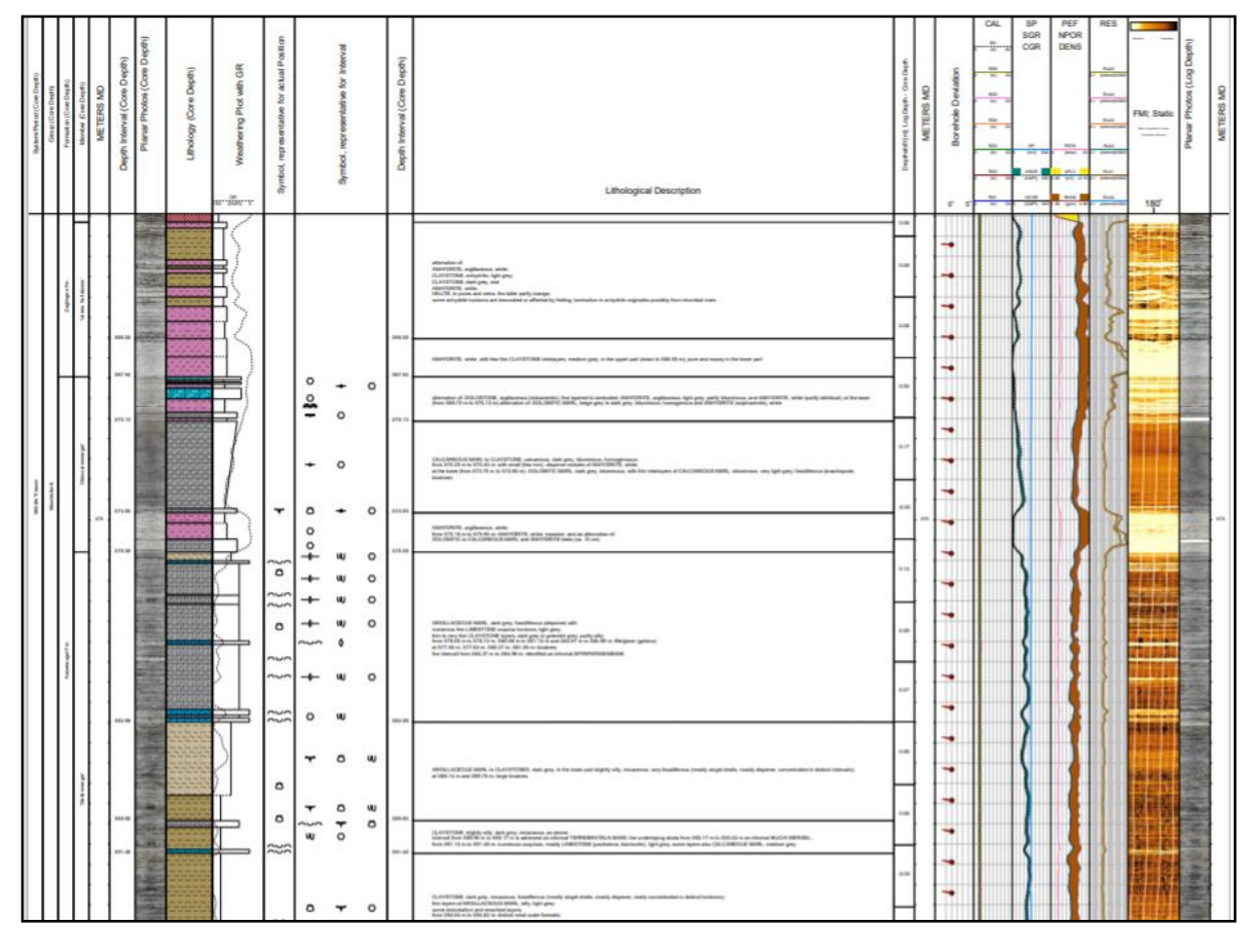

This display was put together using the IMAGELog and Borehole Image display modules of TerraStation II by NAGRA - (Nationale Genossenschaft für die Lagerung radioaktiver Abfälle ) - of Wettingen, Switzerland. Several of the recent enhancements to IMAGELog, in particular the lithology/facies track capabilities, have been driven by NAGRA and their associated contractors.

NAGRA is evaluating different areas of the country for its potential for storing radioactive waste. TerraStation is a central part of the creation of a database and displaying of the data in geological contexts amongst NAGRA and its contracting organisations.

This particular template makes use of several different track types, including a Stratigraphy track, core photographs, lithology, comments, symbols, curves and borehole image tracks.

Here is a closer look at certain parts of the display...

| System/Period (Core Depth) | Group (Core Depth) | romation (core Lepth)<br>Member (Core Depth) | METERS MD | Depth Interval (Core Depth) | Planar Photos (Core Depth) | Lithology (Core Depth) | ्हें<br>हिंहे<br> | Symbol, representative for actual Position |        | Symbol, representative for Interval |   | Depth Interval (Core Depth) | Lithological Description                                                                                                    | Depthshift [m]: Log Depth - Core Depth |
|----------------------------|--------------------|----------------------------------------------|-----------|-----------------------------|----------------------------|------------------------|-------------------|--------------------------------------------|--------|-------------------------------------|---|-----------------------------|----------------------------------------------------------------------------------------------------|----------------------------------------|
|                            |                    | F                                            |           |                             |                            |                        | <u>لم</u>         |                                            |        |                                     |   |                             |                                                                                                    | 0.06                                   |
|                            | -                  | gen rin.<br>Katzone'                         |           |                             |                            |                        |                   |                                            |        |                                     |   |                             | alternation of.<br>ANNYYORITE, angliaceous, white;<br>CLAYSTONE, anhydrafic, light grey;<br>CLAYSTONE, dark grey, and<br>ANNYYORITE, white;<br>HALITE, in pores and veine, the latter partly orange;                                                                                                    | 0.09                                   |
|                            |                    | Untere Su                                    |           | , X66.06                    |                            |                        |                   |                                            |        |                                     |   | , X66.06 ,                  | some anhydrite hortzons are brecclated or affected by folding, lamination in anhydrite originates possibly from microbial mats                                                                                                    | 0.08                                   |
|                            |                    |                                              |           |                             |                            |                        |                   |                                            |        |                                     |   |                             | ANHYDRITE, while, with few thin CLAYSTONE interlayers, medium grey, in the upper part (down to X66.95 m), pure and massy in the lower part                                                                                                    | $\vdash$                               |
|                            |                    |                                              |           | , X67.94                    | Transfer for               |                        |                   |                                            | 0<br>• | •                                   | 0 | , X67.94 ,                  | alternation of: DOLOSTONE, argillaceous (doloarentic), fine layered to laminated; ANHYDRITE; argillaceous, light grey, partly bituminous, and ANHYDRITE; white (partly detritical); at the base<br>(from X69.70 m to X70.13 m) alternation of: DOLOMITIC MARL, beige grey to dark grey, bituminous, homogenous and ANHYDRITE (sulpharentie), white                        | 0.00                                   |
| •                          |                    | Itbicul arismengel'                          |           | , Aru. 13                   |                            |                        |                   |                                            | -      | 0                                   |   | , Aru.13 .                  | CALCAREOUS MARL to CLAYSTONE, calcareous, dark grey, bituminous, homogenuous;<br>from X70.25 m to X70.40 m: with small (few mm), disparse nodules of ANHYDRITE, white;<br>at the base (from X73.75 m to X74.85 m): DOLOMITIC MARL, dark grey, bituminous, with thin interlayers of CALCAREOUS MARL, bituminous, very light grey, fossiliterous (brachiopods,<br>bivalveo) | 0.17                                   |
| Middle Triasal             | Muschelkalk        | ¢                                            |           | , X74.65                    |                            |                        |                   | ~                                          | ٥      | •                                   | 0 | , X74.65                    |                                                                                                    | -0.02                                  |
|                            |                    |                                              |           | X76.59                      | ALC: NO                    | 575557                 |                   |                                            | 0      |                                     | _ | , X76.59                    | AN-YYDRITE, argillaceous, white;<br>from X75.16 m to X75.95 m: AN-HYTRITE, white, massive, and an alternation of:<br>DOLOMITIC to CALCAREOUS MARL and AN-HYDRITE beds (ca. 10 cm)                                                                                                    |                                        |
|                            |                    |                                              | ŀ         |                             |                            |                        | Lí-               | <u></u>                                    |        | υU                                  | 0 |                             |                                                                                                    |                                        |

A further display showing a section on the right hand side of the plot showing the borehole imagery and core photograph data...

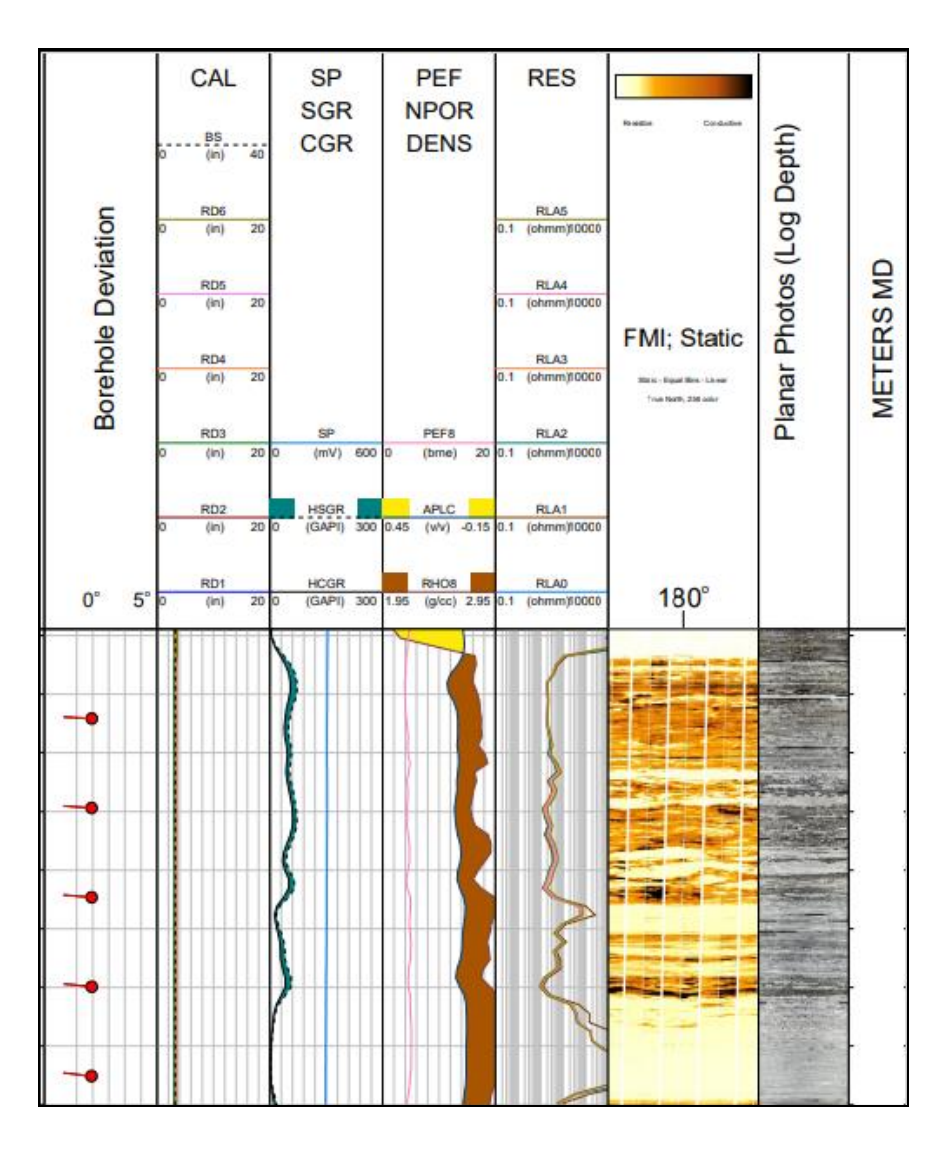

We extend our thanks to Michael Gysi of NAGRA for permission to show the display. The full display can be seen on our web site by clicking on the following ... <u>NAGRA IMAGELog Example</u>

### Free Single Well Data Viewer - ImageView

TERRASCIENCES has developed a free software application for the viewing of well data that is in TerraStation format. This allows you to provide non TerraStation users with a way to view well data using any IMAGELog templates you care to provide them. ImageView allows the user to change the vertical scale interactively, and in the case of borehole image tracks to use the **3D Visualizer** and the **Magnifier** capabilities.

The software can be downloaded and installed from the TERRASCIENCES web site. Simply go to <u>www.terrasciences.com</u> and then click on the **Products->ImageView** menu option.

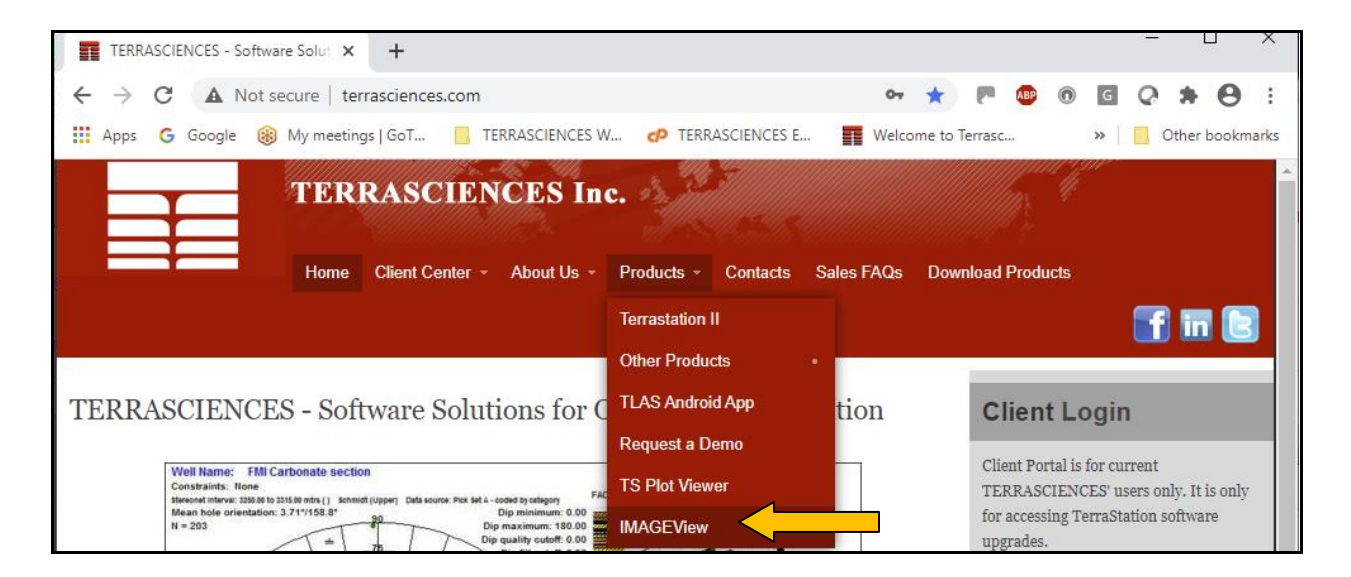

The TerraStation user has the new capability to create a single well project for use with this viewer, by going to the **Project Database->Image Viewer Project** option.

| TerraStation II - Powder |                                                                        | _                                      |      | ×          |    |  |
|--------------------------|------------------------------------------------------------------------|----------------------------------------|------|------------|----|--|
| File Edit Input/Output   | Project Database Applications T                                        | Tools                                  | Help |            |    |  |
| D 📂 🚰 🗊                  | Project Summary<br>Integrity                                           |                                        | ⊕    | } <u> </u> | ** |  |
|                          | Project Data Management<br>Well Data Management<br>Map Data Management |                                        |      |            |    |  |
|                          | Well Collections<br>Project Subsetting                                 | Well Collections<br>Project Subsetting |      |            |    |  |
| Ľ                        | Image Viewer Project                                                   |                                        |      |            |    |  |

Use the options in here to select the well and a default template file to be packaged together for forwarding to someone with ImageView.

| - Powder River, WY                | – 🗆 X                                                                                                    |
|-----------------------------------|----------------------------------------------------------------------------------------------------|
| Configure ImageView Project       |                                                                                                    |
| Select Well                       | Project Data Folder<br>::\terra\demodata\powder\imgv_Sun_2_Flint\<br>Image\iew Project Path                            |
| ImageView Template<br>fvtmplt.ILG | When you have confirmed the:<br>well,<br>IMAGELog template,<br>output folder,<br>press 'Accept' to create the project. |
|                                   | Accept Cancel [X]                                                                                                    |

You can also supply other templates for the ImageView user to use.

Note that no manipulation of actual data can be performed with the ImageView product. It is solely for the purpose of looking at the well data, but with more flexibility than sending a PDF or other graphic plot.

### **Additional Imaging Tools Supported**

We have added mnemonic support to the DLIS and LIS loader for the following devices:

Weatherford UltraWave™ Baker-Hughes GeoXplorer™ Petromar Technologies (Nabors) FracView™

# **Crossplot Porosity Models**

In the Petrophysics module, under the Porosity models, we have enhanced the crossplot porosity models to allow different charts. In addition we have added a generic chart based sonic/density crossplot porosity option.

In the case of the crossplot porosities there is now an extra pulldown menu when setting up the model. For example, to the right is the Neutron/Density setup. Notice the list of available charts, starting with the "TS Original" entry. The TS Original method is the one that has always been in TerraStation. The remainder are approximations of the specific chart selected.

| Porosity Analysis                                                                                                    | ? ×                                                                                               |
|----------------------------------------------------------------------------------------------------|---------------------------------------------------------------------------------------------------|
| General Model Setup                                                                                                    |                                                                                                   |
| Model Neutron/Density<br>TS Original<br>SLB SNP CP-1a Fresh<br>SLB SNP CP-1b Sait<br>SLB CNL (NPHI) CP-1c Fresh<br>SLB CNL (NPHI) POR-11 (CP-1e) Fresh<br>SLB CNL (NPHI) POR-11 (CP-1e) Fresh<br>SLB CNL (TNPH) POR-11 (CP-1e) Fresh<br>SLB CNL (TNPH) POR-12 (CP-1f) Sait<br>SLB CDN (6.5 inch) CP-22 Fresh<br>SLB CDN (6.5 inch) CP-22 Fresh<br>SLB CDN (6.5 inch) CP-22 Fresh<br>SLB CDN (6.5 inch) CP-24 Fresh<br>SLB CDN (6.75 inch) CP-24 Fresh<br>SLB EcoScope (6.75 inch) BPHI POR-1<br>SLB EcoScope (6.75 inch) BPHI POR-1<br>SLB CADN (6.75 inch) CP-24 Fresh<br>SLB CDN (6.75 inch) CP-24 Fresh<br>SLB CDN (6.7 | Shale Correction Do a Correction? Vshale: VSH[Kobra];1 Output Curve(s) Porosity: PHIT_ND[Kobra];1 |
| HAL DSN-II CP-DSN-II-1a Oil based mui  Save As Restore                                                                                                    | Result Truncation<br>Truncate to Maximum OK Cancel Apply                                          |

We can add additional charts, so if you

have one you want then provide us with the chart in question.

Please note that the porosity computed is assumed to be for a matrix made up of the two closest

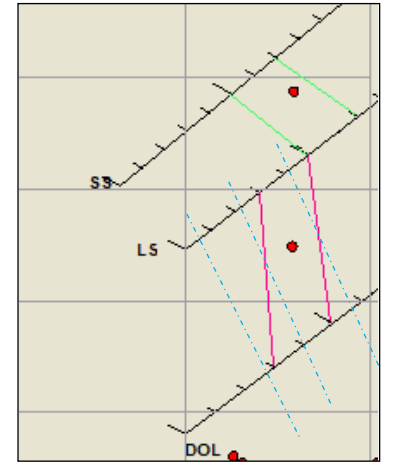

lithology lines to the point. See explanation below.

That is, if the point falls between the LS and SS lines then the porosity is computed using those two lines. It uses the green lines of equal porosity in the diagram to the left. We do not compute porosity using the SS and DOL lines (blue dashed lines) in this case.

If the point falls between the LS and the DOL lines, then likewise, we do not compute porosity using the SS and DOL (blue dashed) lines. It uses the magenta colored lines of equal porosity.

# Support for Hydrogeological Test Data

A client recently asked for us to provide display capability within IMAGELog for data gathered from water flow tests. We have facilitated this in the since version 7.505 of the software.

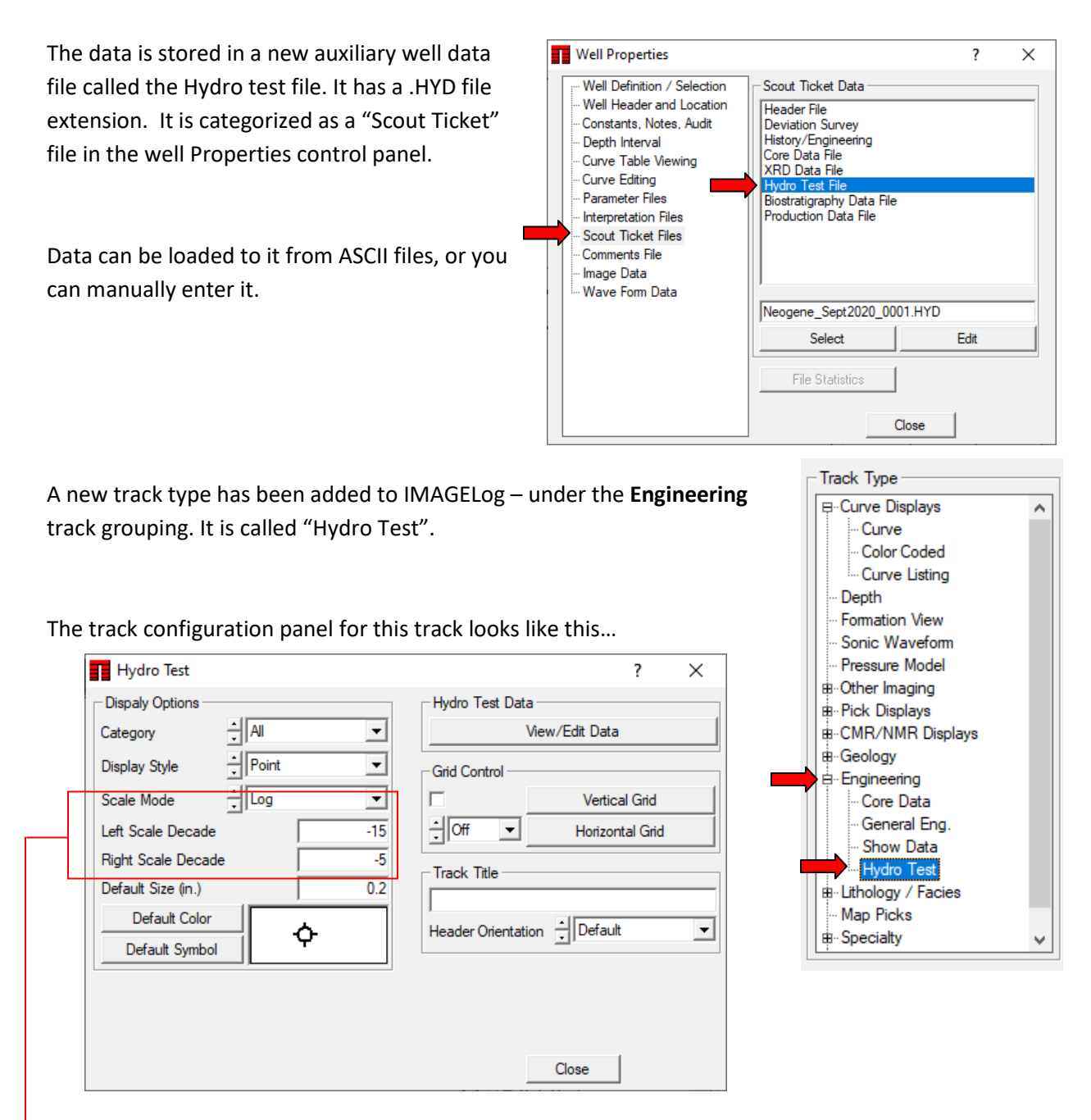

Note: When using the <u>Scale Mode</u> set to Log, then you enter the decadal values in the <u>Left Scale</u> and <u>Right Scale</u> boxes. That is, instead of entering 0.1 you would enter -1 for example. 1000 would be entered as 3. If you use the Linear scale mode setting, then you simply enter the values desired. This was done this was because the track data was intended to show values with an extremely wide potential range of values.

An individual entry contains the following information:

A test sample identifier.

The top and bottom depth of the test interval (in MD)

The value of the thing being measured. This could be the mean or median value for example.

A minimum and maximum of the thing measured during the test.

An optional category number (1 to 5) to allow tests to be grouped.

A code for the desired symbol to be displayed at the 'value' location.

A color for the display of the test in the track.

A size value for the symbol. (in inches).

An optional description for the test that can be displayed via the **Comment** track in IMAGELog if desired.

The **Display Style** settings and how they make the data appear are shown below...

| Point      | Whisker        | Depth Range   | Both          | Box Form      |  |  |
|------------|----------------|---------------|---------------|---------------|--|--|
| -10 Decade | 1-10 Decade -1 | -10 Decade -1 | -10 Decade -1 | -10 Decade -1 |  |  |
|            |                |               |               |               |  |  |
|            |                | I             |               |               |  |  |
|            |                | L             | 1             |               |  |  |
|            |                |               |               |               |  |  |

| TERRASCIENCES Locations and Agents                                                                     |                                                                                                    |  |  |  |  |
|----------------------------------------------------------------------------------------------------|----------------------------------------------------------------------------------------------------|--|--|--|--|
| <b>US OFFICE</b><br>TERRASCIENCES Inc.<br>7800 S Elati St.,<br>Suite 319, Littleton<br>CO 80120<br>USA | <b>UK OFFICE</b><br>TERRASCIENCES Ltd.<br>Palace Chambers<br>41 London Road<br>Stroud, Glos., GL5 2AJ<br>United Kingdom |  |  |  |  |
| Tel: (303) 794 5511<br>Intl: +1 (303) 794 5511                                                         | Tel: (07470) 987970<br>Intl: +44 (7470) 987970                                                                          |  |  |  |  |
| Sales Email: sales@terrasciences.com                                                                   | Sales Email: sales@terrasciences.co.uk                                                                                  |  |  |  |  |
| Support Email: <a href="mailto:support@terrasciences.com">support@terrasciences.com</a>                | Support Email: <a href="mailto:support@terrasciences.co.uk">support@terrasciences.co.uk</a>                             |  |  |  |  |
|                                                                                                    |                                                                                                    |  |  |  |  |